# Twido Twido Windows Executive Loader Wizard Online Help

eng

Version 2.0

# **Table of Contents**

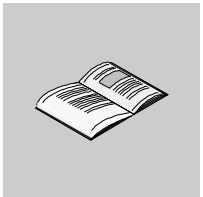

|           | About the Book5                                                                   |
|-----------|-----------------------------------------------------------------------------------|
| Chapter 1 | Using the Twido Executive Loader Wizard                                           |
|           | Step #1 - Welcome to the Exec Loader.                                             |
|           | Step #2 - Settings       10         Step #3 - File and Device Properties       11 |
|           | Step #4 - Transfer Progress 13                                                    |
| Index     |                                                                                   |

# About the Book

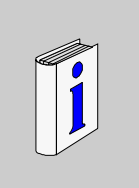

## At a Glance

| Document Scope              | This is Online Help for the Twido Windows Executive Loader Wizard. The Executive Loader Wizard is a Windows-based program that provides step-by-step guidance for updating the Firmware Executive on a Twido programmable controller.    |
|-----------------------------|----------------------------------------------------------------------------------------------------|
| Validity Note               | The information in this manual is applicable <b>only</b> for Twido programmable controllers.                                                                                                    |
| Product Related<br>Warnings | Schneider Electric assumes no responsibility for any errors that appear in this document. No part of this document may be reproduced in any form or means, including electronic, without prior written permission of Schneider Electric. |
| User Comments               | We welcome your comments about this document. You can reach us by e-mail at TECHCOMM@modicon.com                                                                                                    |

# Using the Twido Executive Loader Wizard

# 1

#### At a Glance Detailed instructions are provided for using the Twido Windows Executive Loader Overview Wizard to update the Firmware Executive of your Twido programmable controller. What's in this This chapter contains the following topics: Chapter? Topic Page Step #1 - Welcome to the Exec Loader 8 Step #2 - Settings 10 Step #3 - File and Device Properties 11 Step #4 - Transfer Progress 13

#### Step #1 - Welcome to the Exec Loader

Introduction This is the first step of the procedure for updating the Firmware Executive of your Twido programmable controller. This first step provides an overview of this procedure and an introduction to the Twido Windows Executive Loader Wizard.

#### WARNING

Updating the executive of your Controller will delete the current control application from the Controller's RAM.

It is recommended that you reload the control application using TwidoSoft after you complete updating the executive.

Failure to follow this precaution can result in death, serious injury, or equipment damage.

Exec Loader The Twido Windows Executive Loader is a Windows-based wizard program that guides you through the steps necessary to update the Firmware Executive in your Schneider Electric Twido programmable controller. The Firmware Executive is the operating system that runs your applications and manages controller operation. The wizard provides an intuitive point-and-click interface that progressively steps you through the updating procedure to quickly download the latest version of the executive for your controller.

 $\begin{array}{lll} \textbf{Opening the} \\ \textbf{Executive} \\ \textbf{Loader Wizard} \end{array} & You can open the Executive Loader Wizard from TwidoSoft by selecting <math>\textbf{Tools} \rightarrow \\ \textbf{Update Firmware Executive} from the main menu, or by double-clicking on the \\ program to open it directly. The wizard program, TWEL.EXE, is included in the \\ TwidoSoft installation and can be found in the default install directory. \end{array}$ 

# **Basic Steps** There are four steps required to upgrade your executive. The wizard provides a screen for each step and online help is available for each screen. The following table summarizes each step.

|      |                               | -                                                                                                    |
|------|-------------------------------|----------------------------------------------------------------------------------------------------|
| Step | Screen                        | Function                                                                                                    |
| 1    | Welcome                       | Introduction to the Executive Loader Wizard.                                                                                |
| 2    | Settings                      | Select the correct executive file to transfer to your controller and the PC serial port to communicate with the controller. |
| 3    | File and Device<br>Properties | Compare the hardware IDs and the executive version information for the executive file and the controller.                   |
| 4    | Transfer Progress             | Monitor the transfer of the executive file to the controller.                                                               |

# Supported TwidoThe following table lists all Twido devices that are supported by the Executive<br/>Loader Wizard program.

| Controller Module | Description                                                               |
|-------------------|---------------------------------------------------------------------------|
| TWDLCAA10DRF      | Base Unit AC, 6 In DC, 4 Out Relay, Terminal Block                        |
| TWDLCAA16DRF      | Base Unit AC, 9 In DC, 7 Out Relay, Terminal Block                        |
| TWDLCAA24DRF      | Base Unit AC, 14 In DC, 10 Out Relay, Terminal Block                      |
| TWDLMDA20DUK      | Base Unit DC, 12 In DC, 8 Out Transistor Sink, Connector                  |
| TWDLMDA20DTK      | Base Unit DC, 12 In DC, 8 Out Transistor Source, Connector                |
| TWDLMDA40DUK      | Base Unit DC, 24 In DC, 16 Out Transistor Sink, Connector                 |
| TWDLMDA40DTK      | Base Unit DC, 24 In DC, 16 Out Transistor Source, Connector               |
| TWDLMDA20DRT      | Base Unit DC, 12 In DC, 8 Out, 6 Relay, 2 Transistor Sink, Terminal Block |

Updating the Firmware Executive To continue:

- Select **Next** to continue the procedure and display the next screen, Step#2 Settings (See *Step #2 Settings, p. 10*).
- Select **Close** to close the screen without changing the executive on your controller.

#### Step #2 - Settings

#### Introduction In this second step of the procedure for updating the operating system for your controller, select the following:

- The file to update your controller to the latest OS version,
- The PC serial port to connect the PC to the controller.

Locating an The following table catalogs OS's according to controller model.

Executive File

| Controller Model | Software Versions | Binary File Name      |
|------------------|-------------------|-----------------------|
| TWDLCAA10DRF     | SV2.0             | TWIDO10_V2000P00.tfw  |
| TWDLCAA16DRF     | SV2.0             | TWIDO16_V2000P00.tfw  |
| TWDLCAA24DRF     | SV2.0             | TWIDO24_V2000P00.tfw  |
| TWDLMDA20DUK     | SV2.0             | TWIDO20r_V2000P00.tfw |
| TWDLMDA20DTK     | SV2.0             | TWIDO20t_V2000P00.tfw |
| TWDLMDA40DUK     | SV2.0             | TWIDO40_V2000P00.tfw  |
| TWDLMDA40DTK     | SV2.0             | TWIDO40_V2000P00.tfw  |
| TWDLMDA20DRT     | SV2.0             | TWIDO20r_V2000P00.tfw |

#### Selecting Settings

To select an executive file and a serial port:

| Step | Action                                                                                                    |
|------|----------------------------------------------------------------------------------------------------|
| 1    | In <b>Settings</b> , click on the <b>Browse</b> button and select the correct file for your controller model. The path and file names are displayed in the <b>File Name</b> box.                                                                                                    |
| 2    | Click on the <b>Serial Port</b> box and select the PC serial port to communicate with the controller.<br><b>Note:</b> If a serial port is not displayed in this box, then it is used by another application.                                                                                                    |
| 3    | <ul> <li>When settings are completed:</li> <li>Select Next to continue to Step #3 - Files and Device Properties (See Step #3 - File and Device Properties, p. 11).</li> <li>Select Back to return to the previous screen.</li> <li>Select Close to close the screen without changing the executive on your controller.</li> </ul> |

### Step #3 - File and Device Properties

| Overview                     | <ul> <li>In this step of the procedure for updating the Firmware Executive of your controller, the following information is checked by the Executive Loader Wizard for both the executive file and the device (your controller) before the procedure can continue:</li> <li>Controller State - the controller is not running.</li> <li>Hardware ID - the selected executive file is correct for the target controller.</li> <li>Executive Version Number - the selected executive file is newer than the currently installed executive.</li> <li>The states of the above file and device properties are displayed in check boxes next to the Device Properties.</li> </ul> |
|------------------------------|----------------------------------------------------------------------------------------------------|
| Hardware ID                  | <ul> <li>The Hardware ID is a unique identifier for each Twido controller model, and must be the same for both the executive file and the controller. The wizard compares the hardware IDs and displays one of the following results:</li> <li>Green check mark - hardware IDs are identical.</li> <li>Red "X" - hardware IDs do not match.</li> <li>If the hardware IDs do not match, select a different executive file.</li> </ul>                                                                                                    |
| Exec Version<br>Number       | <ul> <li>The Exec Version Number identifies the version of the executive. The wizard compares the version numbers and displays one of the following results:</li> <li>Green check mark - the version of the executive file is newer than the version number read from the controller. This file will update the executive of the controller.</li> <li>Yellow check mark - the version number of the executive file is older than or equal to the version number read from the controller. A transfer may not be necessary since the executive file will not update the executive of the controller.</li> </ul>                                                             |
| Controller State<br>and Stop | Immediately upon entering this step, a connection to the controller is attempted. The Exec Loader checks the device information for the controller. A red "X" is displayed if the controller is in "RUN" mode. Use the "Stop controller" button to get to a state to perform the transfer.                                                                                                    |

#### File, Exec Size, and Controller Description

The name of the file you selected in the previous step and the size of the executive in bytes are displayed. A description of the controller is also displayed.

#### WARNING

Updating the executive of your Controller will delete the current control application from the Controller's RAM.

It is recommended that you reload the control application using TwidoSoft when you complete updating the executive.

Failure to follow this precaution can result in death, serious injury, or equipment damage.

| Starting the |
|--------------|
| Transfer     |

To update your controller with the executive file:

| Step | Action                                                                                                    |
|------|----------------------------------------------------------------------------------------------------|
| 1    | Confirm that the Hardware ID is the same for both the executive file and the controller (green check). If not, select <b>Back</b> to return to Step #2 - Settings (See <i>Step #2 - Settings, p. 10</i> ) and locate the correct executive file for your controller.                                                                                                    |
| 2    | Confirm that the <b>Exec Version Number</b> for the executive file is newer than the version already in the controller (green check). If not, select <b>Close</b> to exit the wizard without changing the firmware.                                                                                                    |
| 3    | Confirm that the <b>Controller State</b> indicates that the controller is not running (green check). If the controller is running (red "x"), press <b>Stop Controller</b> to halt the controller.<br><b>Note</b> : If a connection could not be established, a warning dialog is displayed informing you of the problem. Please check all cables to be sure that the connection can be established.                          |
| 4    | Once all of the above steps are valid (green checks), press <b>Next</b> to start the transfer of the updated executive file to the controller. The next screen, Step #4 - Transfer Progress (See <i>Step #4 - Transfer Progress, p. 13</i> ), is displayed.                                                                                                    |
| 5    | <ul> <li>Once all of the above steps are valid (green checks):</li> <li>Select Next to to start the transfer of the updated executive file to the controller and go to the last screen, Step #4 - Transfer Progress (See Step #4 - Transfer Progress, p. 13).</li> <li>Select Back to return to the previous screen.</li> <li>Select Close to close the screen without changing the executive on your controller.</li> </ul> |

| Overview                     | <ul> <li>In the final step of the procedure for updating the Firmware Executive of your controller, you can monitor the transfer of the executive file to the controller. The following information is available in the Transfer Progress section of this screen:</li> <li>The file being transferred (file name and its location).</li> <li>A progress bar displaying the amount of the file already transferred.</li> <li>The number of bytes transferred.</li> <li>Remaining time in the transfer including transfer rate.</li> </ul>                                                                                           |
|------------------------------|----------------------------------------------------------------------------------------------------|
| lf Transfer is<br>Successful | <ul> <li>If the transfer is successful, a message box is displayed to allow for another transfer. Two options are available:</li> <li>Yes - the wizard returns to Step #2 - Settings (See Step #2 - Settings, p. 10) and you can set up another transfer.</li> <li>No - click on the Close button to exit the wizard. This completes the update procedure.</li> <li>The new firmware will try to load a backed up control application from internal EEPROM or a backup cartridge. If all is compatible with the new firmware, the application will be loaded into the controller's RAM and return in the stopped state.</li> </ul> |
| If Transfer Fails            | If the transfer fails (for example, due to a communications problem), a message box is displayed allowing a retry of the transfer. Two options are available:                                                                                                    |
|                              | WARNING                                                                                                    |

#### Step #4 - Transfer Progress

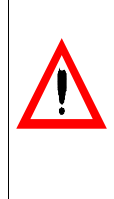

Controller may become inoperative.

If power or communications fail during the transfer of the executive, your controller may become inoperative. **Do not cycle power** on the controller if the transfer fails since this also could cause the controller to become inoperative.

Failure to follow this precaution can result in death, serious injury, or equipment damage.

- Yes the wizard returns to Step #3 File and Properties (See *Step #3 File and Device Properties, p. 11*) and you can try another transfer.
- No click on the **Close** button to exit the wizard.

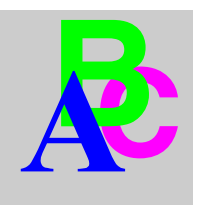

# Index

## F

Firmware Executive, 8

# Н

Hardware ID, 11

# S

Serial port Selecting, 10

# Т

Twido Exec Loader overview, 8 starting the wizard, 8

# U

Updating firmware Selecting the correct file, 10 updating firmware basic steps, 9 matching hardware and software, 11 multiple transfers, 13 supported controllers, 9